## SIEMENS海南省儋州市西门子变频器、驱动、PLC(授权)一级代理 商——西门子华南总代理

| 产品名称 | SIEMENS海南省儋州市西门子变频器、驱动、PL<br>C(授权)一级代理商——西门子华南总代理 |
|------|---------------------------------------------------|
| 公司名称 | 广东湘恒智能科技有限公司                                      |
| 价格   | .00/件                                             |
| 规格参数 |                                                   |
| 公司地址 | 惠州大亚湾澳头石化大道中480号太东天地花园2<br>栋二单元9层01号房             |
| 联系电话 | 15915421161 15903418770                           |

## 产品详情

项目运行系统设置激活Sm@rtServer功能。

下载项目至触摸屏中。

2. 触摸屏控制面板设置2.1 Settings 设置

点击"Settings"按钮。

选择"WinCC Internet Settings"进行设置。

2.2 Remote 选项卡设置

选择"Remote"选项卡。

点击"change settings"按钮。

## 2.3 Sm@rtServer 设置

在"Sm@rtServer Settings"对话框中,选择"Server"选项卡。

设置Password1和Password2。

Password1: 默认未勾选"View only",客户端可监视和操作。

Password2: 默认已勾选"View only",客户端仅可监视,不可操作。

2.4 Administration 选项卡设置

设置"强制密码"以控制紧急情况下的强制访问。

当客户端需要访问权限时,必须输入此密码。

3. Sm@rtClient 客户端软件使用3.1 PC端使用

使用TIA Portal软件安装路径下的Sm@rtClient客户端软件。

输入触摸屏IP地址。

输入密码并点击OK按钮。

查看Sm@rtClient客户端侧的画面显示。

3.2 移动端使用

下载iOS或Android版本的Sm@rtClient客户端软件。

iOS版本下载链接: https://support.industry.siemens.com/cs/us/en/view/92275245/zh

Android版本下载链接: https://new.siemens.com/cn/zh/products/software/mobile-apps/smartclient.html#AppDownload

4. 备注